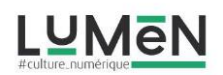

Rien que des pois !

Vous pouvez élaborer votre graphisme sur différentes images, vous trouverez votre bonheur sur les banques d'images libres de droits et gratuites pxhere ou pixabay

Privilégiez les photos noires et blanches, ou désuètes, comme cette photo des années 50 ci-dessous :

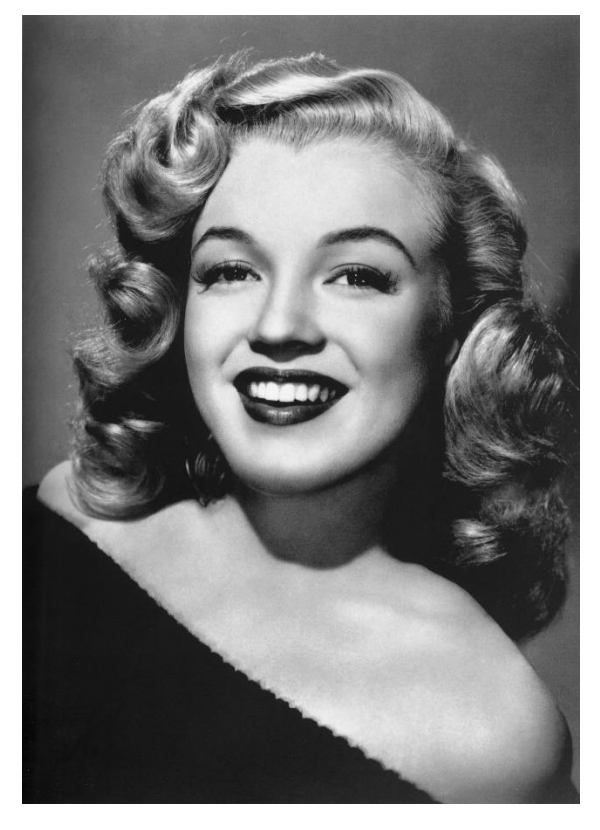

Le procédé est simple et va faire faire appel essentiellement à votre envie de couleur,

L'artiste Naomi Vona utilise du masking-tape et des gommettes qu'elle colle sur ses supports en recréant des espaces colorés, pour obtenir un résultat analogue nous allons utiliser l'outil pinceau des logiciels traitement de l'image, vous pouvez choisir le logiciel qui vous convient le mieux à partir du moment où vous pouvez superposer des calques :

Photofiltre, Adobe Photoshop, Autodesk Sketchbook sur tablette ou smartphone.

Pour créer votre graphisme il suffit de paramétrer un outil de manière à obtenir un cercle net :

## un clic = un pois

Vous pouvez modifier le diamètre de l'outil (forme), ou sa teinte en fonction de l'effet que vous voulez obtenir.

## 1/Dans adobe photoshop

Ouvrir votre fichier fichier > ouvrir

Choisissez l'outil pinceau, puis cliquer sur « fenêtre » dans la barre de menus afin de faire apparaitre la fenêtre « Forme ».

On va régler le « Pas » de la forme de manière à créer une distance entre les pois en déplaçant le curseur, on pourra aussi définir le diamètre de notre outil (taille).

Il faudra ensuite dessiner le motif par ligne, bien entendu il faudra créer un calque vide avant de commencer à dessiner, toujours dans la barre de menu faire calque > nouveau calque ou cliquez sur l'icône dans la fenêtre des calques.

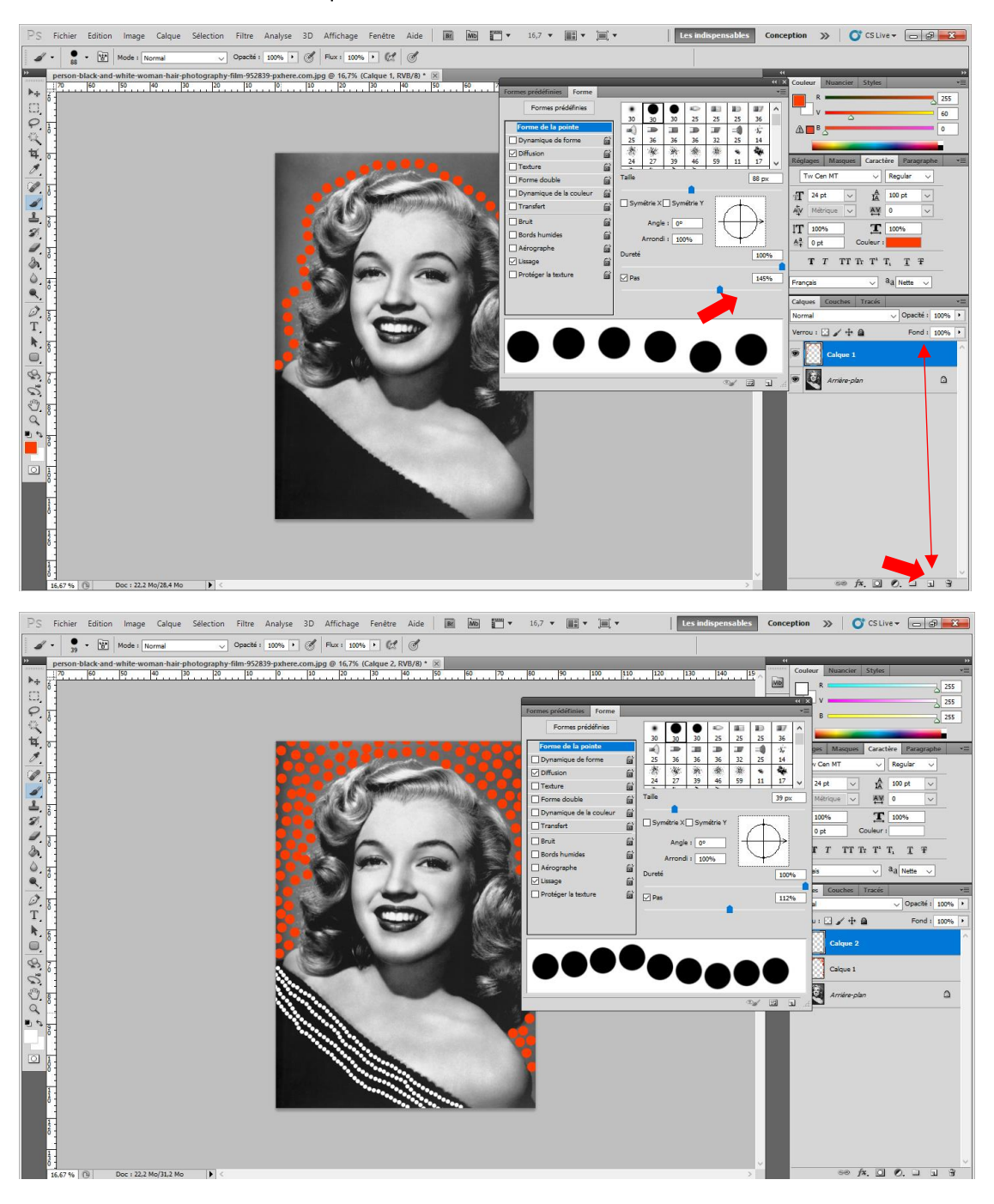

## 2/Dans Photofiltre 7 – télécharger le logiciel ici : http://www.photofiltre-studio.com/pf7.htm

Ouvrir votre fichier : fichier > ouvrir

Cliquez sur calque > puis nouveau calque vierge, vous pouvez créer un calque à chaque application de motifs ou couleurs différentes.

Ensuite dans la barre d'outils, à droite, choisir l'outil pinceau, forme ronde +, augmenter le nombre du diamètre, mettez le pas au maximum curseur à droite. Sélectionnez la couleur dans la palette en haut de la barre d'outils. Tout est prêt pour dessiner.

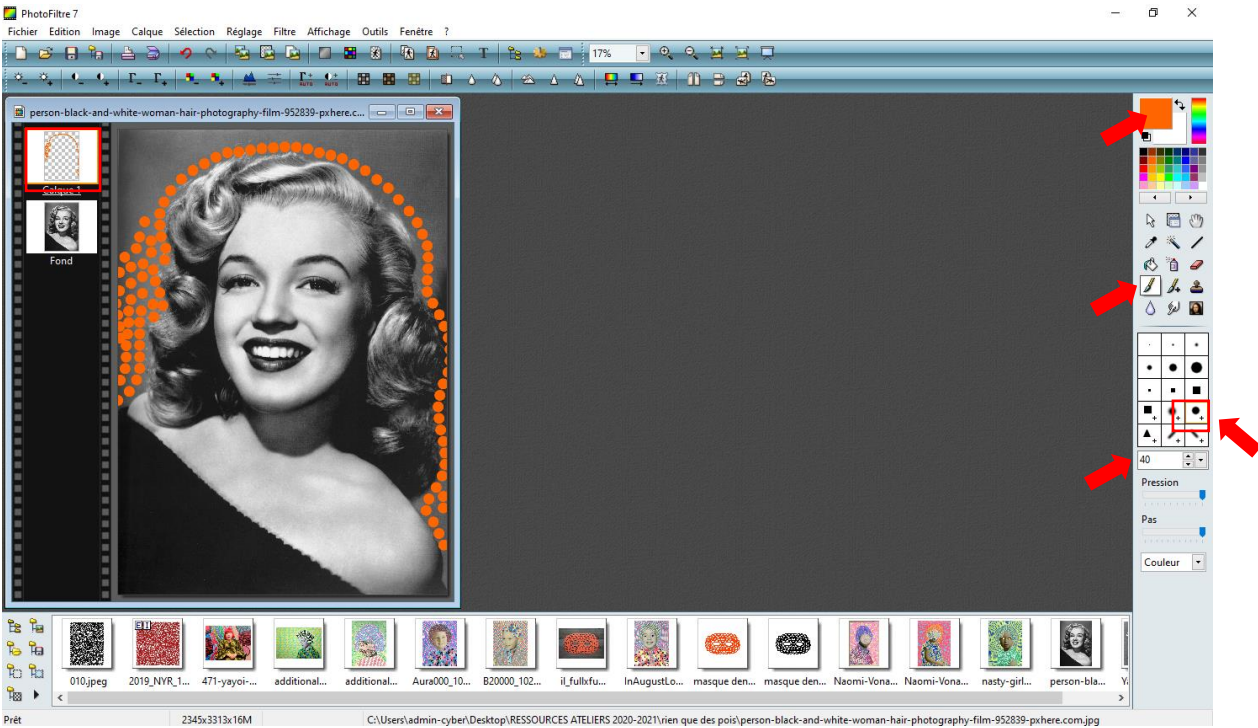

2345x3313x16M C:\Users\admin-cyber\Desktop\RESSOURCES ATELIERS 2020-2021\rien que des pois\person-black-and-white-woman-hair-photography-film-952839-pxl re.com.ipg

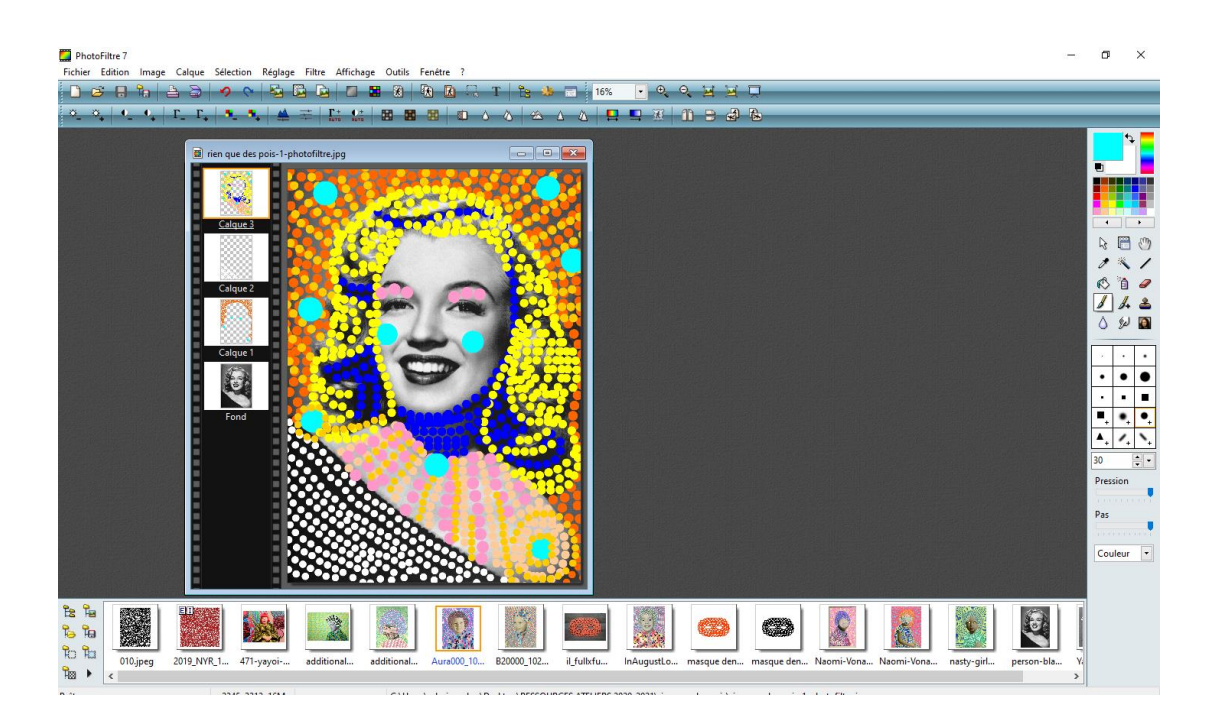

**3/Dans Autodesk Sketchbook**, (sur tablette ou smartphone), vous pouvez installer l'application à partir du playstore : https://play.google.com/store/apps/details?id=com.adsk.sketchbook&hl=fr

Voici l'interface avec les outils sur la gauche, vous devrez choisir un outil à forme nette (le marker, le feutre dessin technique, la plume, le pinceau tatouage), en tapant du doigt deux fois sur l'icône de l'outil vous accédez aux paramètres et pouvez modifier le diamètre. Vous pouvez modifier la couleur

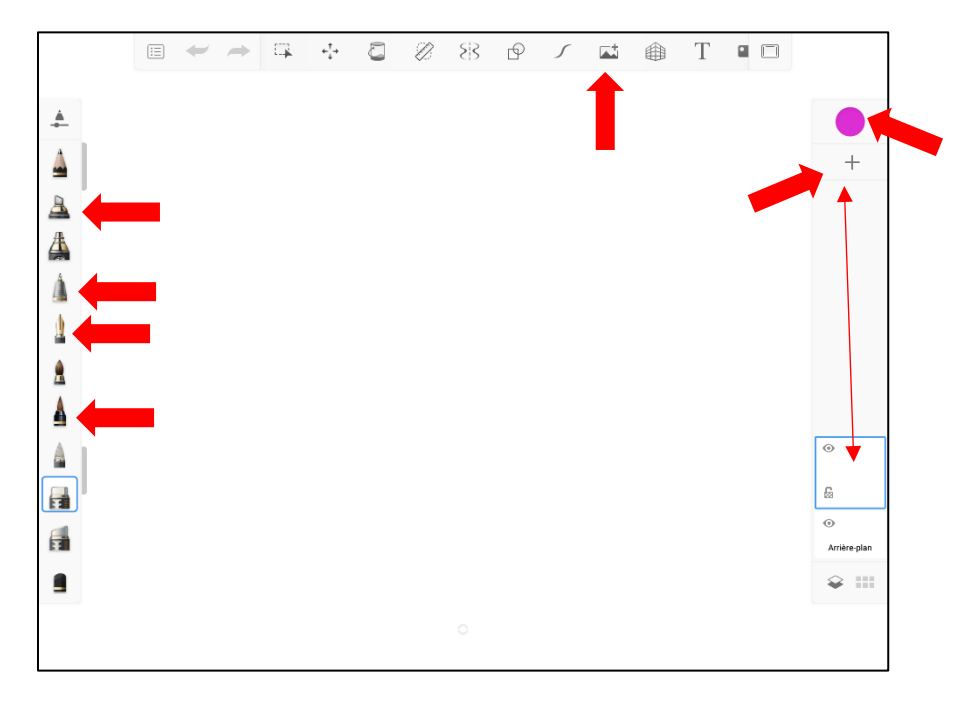

en tapant dans la pastille colorée en haut à gauche. Les calques vides s'ajoutent en cliquant sur le 🕂

Pour charger l'image sur laquelle vous voulez créer vos graphismes vous devez taper sur l'icône en haut de votre écran, agrandissez l'image comme indiqué et ensuite taper sur « Terminé »

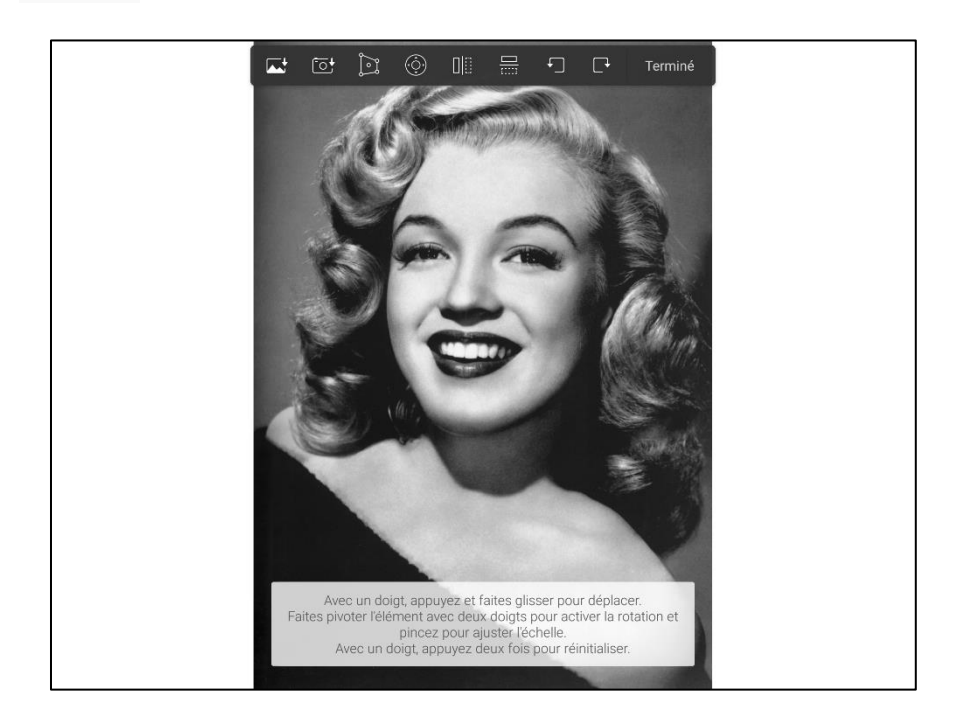

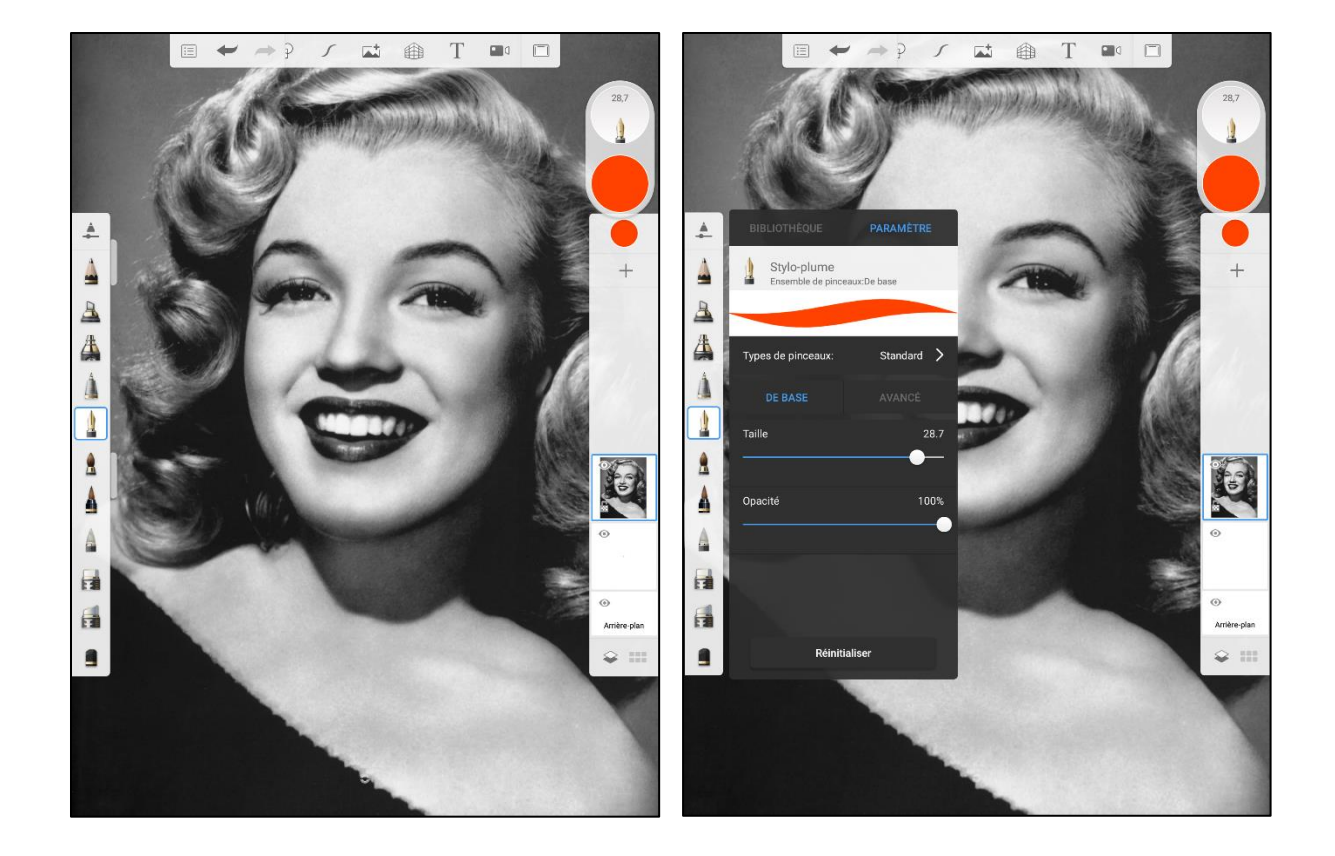

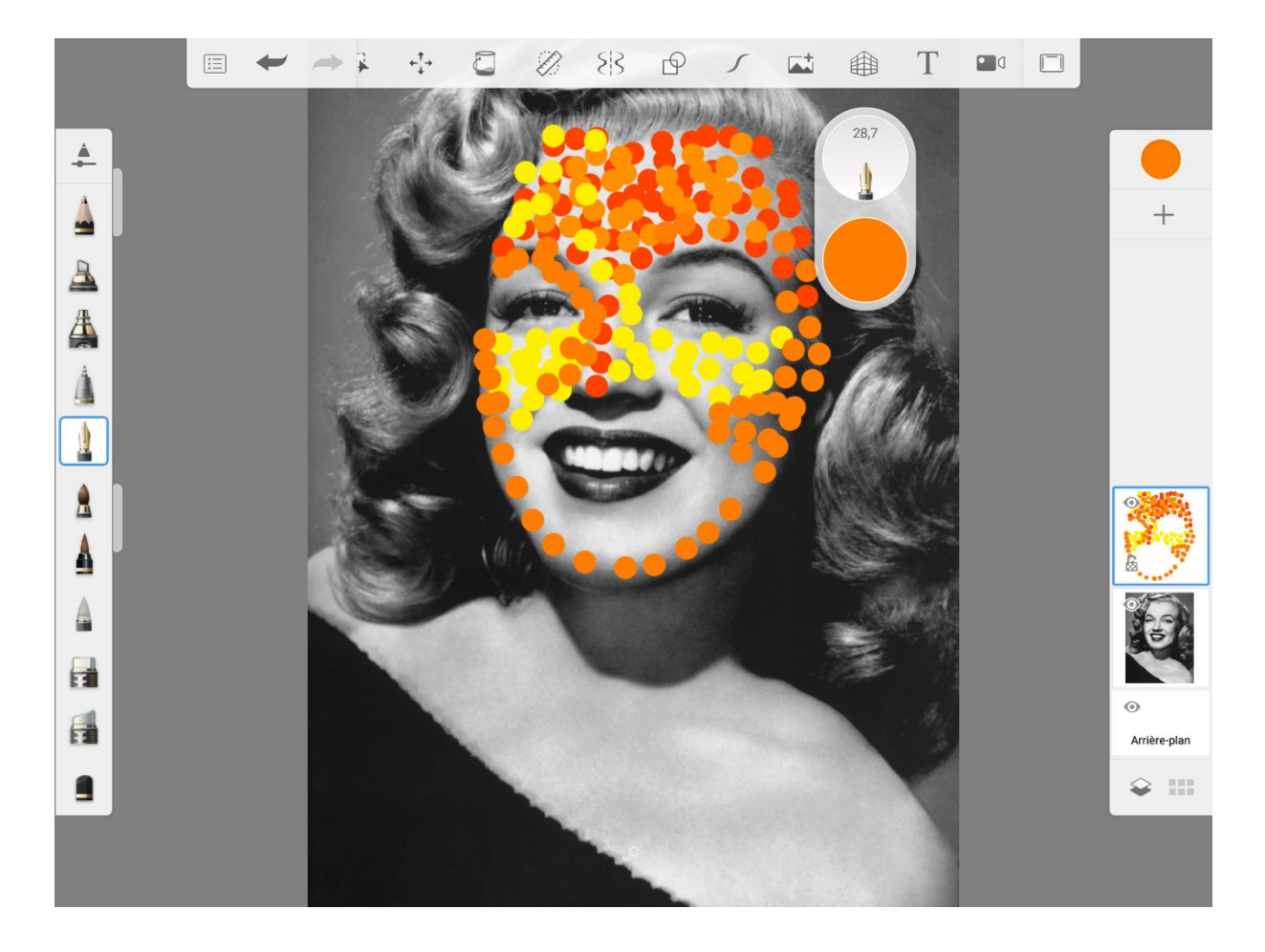

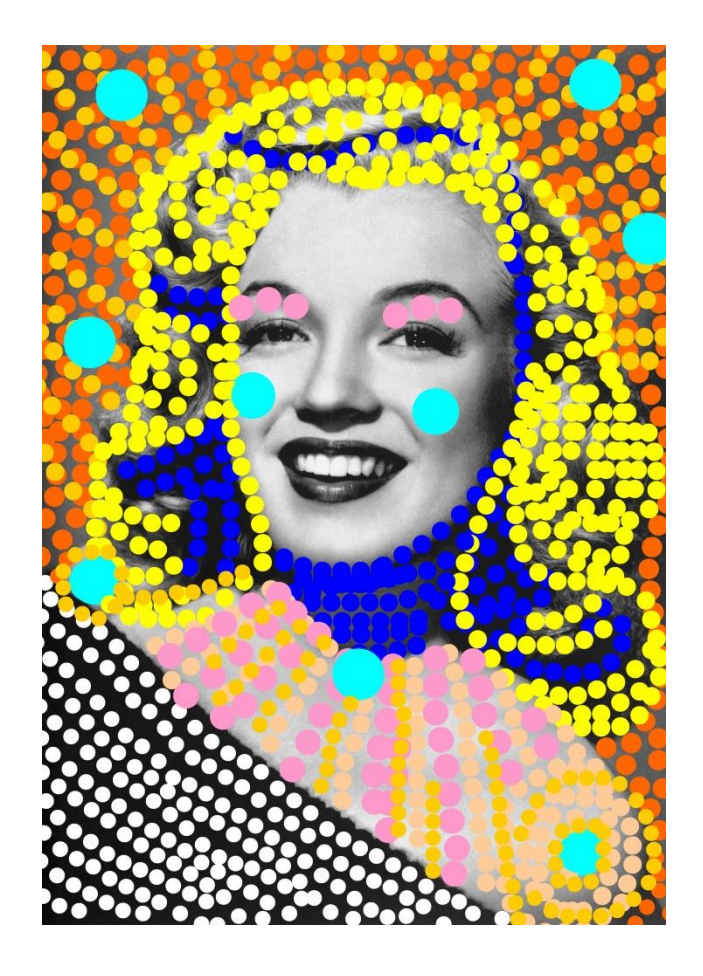

Amusez vous !

;-)